# PENTAX

# **Optio**E40

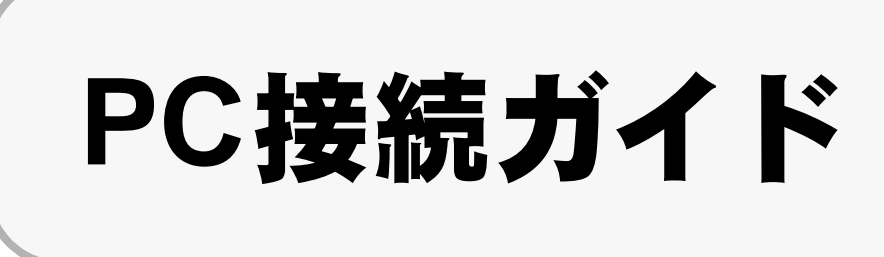

本製品に付属するCD-ROMに収録されているソフトウェアをお手持ちのパソコンにインス トールし、デジタルカメラとパソコンをUSB/AVケーブルで接続すると、デジタルカメラで 撮影した画像や動画をパソコン上に転送し、閲覧や管理をすることができます。ここでは、 付属ソフトウェア「ACDSee for PENTAX」のインストールなど、デジタル写真と動画をパ ソコンで楽しむために必要な準備についてご説明します。

PENTAXおよびペンタックス、Optioおよびオプティオはペンタックス株式会社の登録商標 です。

Microsoft、Windowsは、米国Microsoft Corporationの米国およびその他の国における登録商 標です。 Windows Vista は米国 Microsoft Corporation の米国およびその他の国における登録商標また

は商標です。 ©2007 ACD Systems Ltd. All rights reserved. ACDSee および ACDSee ロゴは、カナダ、米

国、欧州連合、日本、またはその他の裁判管轄地域における ACD Systems Ltd. の商標です。 Macintosh、Mac OSは米国およびその他の国で登録された米国Apple Computer, Inc.の登録 商標または商標です。

その他、記載の商品名、会社名は各社の商標もしくは登録商標です。

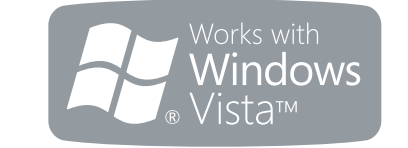

# 付属ソフトウェアのご紹介

Windows

•「ACDSee for PENTAX 3.0」(画像閲覧、管理、編集ソフト)

#### Macintosh

- •「ACDSee for PENTAX」(画像閲覧、管理ソフト)
- カメラをパソコンに接続するときはAC電源の使用をおすすめします。画像の転送中に 電池が消耗すると、画像データが壊れることがあります。AC電源をご使用の際は、カ メラ本体とACコードを正しく接続してください。

57946

01-200706 Printed in China

## Step 2 Windows ソフトウェアのインストール

画像閲覧・管理・編集用ソフト(ACDSee for PENTAX 3.0)をインストールします。

- お使いのパソコンに必要なシステム環境を整えてから、インストールを始めてください。 注意 • Windows 2000、Windows XPおよびWindows Vistaで複数のアカウントを設定している場合 は、administrator(管理者)権限でログオンしてからインストールを始めてください。
- 1 パソコンの電源を入れる
- 2 付属のCD-ROM (S-SW70)をパソコンのCD-ROMドライブにセットする 「PENTAX Software Installer」の言語を選ぶ画面が表示されます。

Windows Vista をお使いの場合 「自動再生」の画面が表示されたら、以下の手順で言語を選ぶ画面を表示させます。 1)「Setup.exeの実行」をクリックする 2)「許可」をクリックする 言語を選ぶ画面が表示されます。

「PENTAX Software Installer」の言語を選ぶ画面が表示されない場合

以下の手順で言語を選ぶ画面を表示させます。 1) デスクトップ画面から「マイ コンピュータ」をダブルクリックする 2)「CD-ROMドライブ(S-SW70)」のアイコンをダブルクリックする 3) [Setup.exe] のアイコンをダブルクリックする

**3** 「日本語」をクリックする 「ACDSee™」のインストール画面が表示されます。

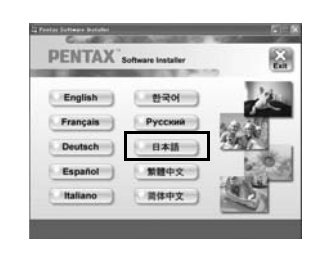

effert befahr

PENTAX Software Installer

-(x<+

> 2-4-24

日バージェビルにはないため、おハードディスのくくンストールをれていて しんころからたった時には、1.5 転換かすることはできますが、不良会 合規定を知たされて、日バージェビルへのかかったで、オリンストールし てからくンストールをれたことをおいからします。

\*\*: 20/073142 #P#882000088802+50

20.00> #+2/05

12.0

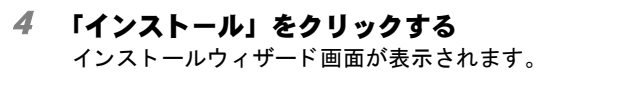

5 「次へ」をクリックする 画面の指示に従い、インストール作業を進めてください。 インストールが完了したら、Windowsを再起動してくださ い。

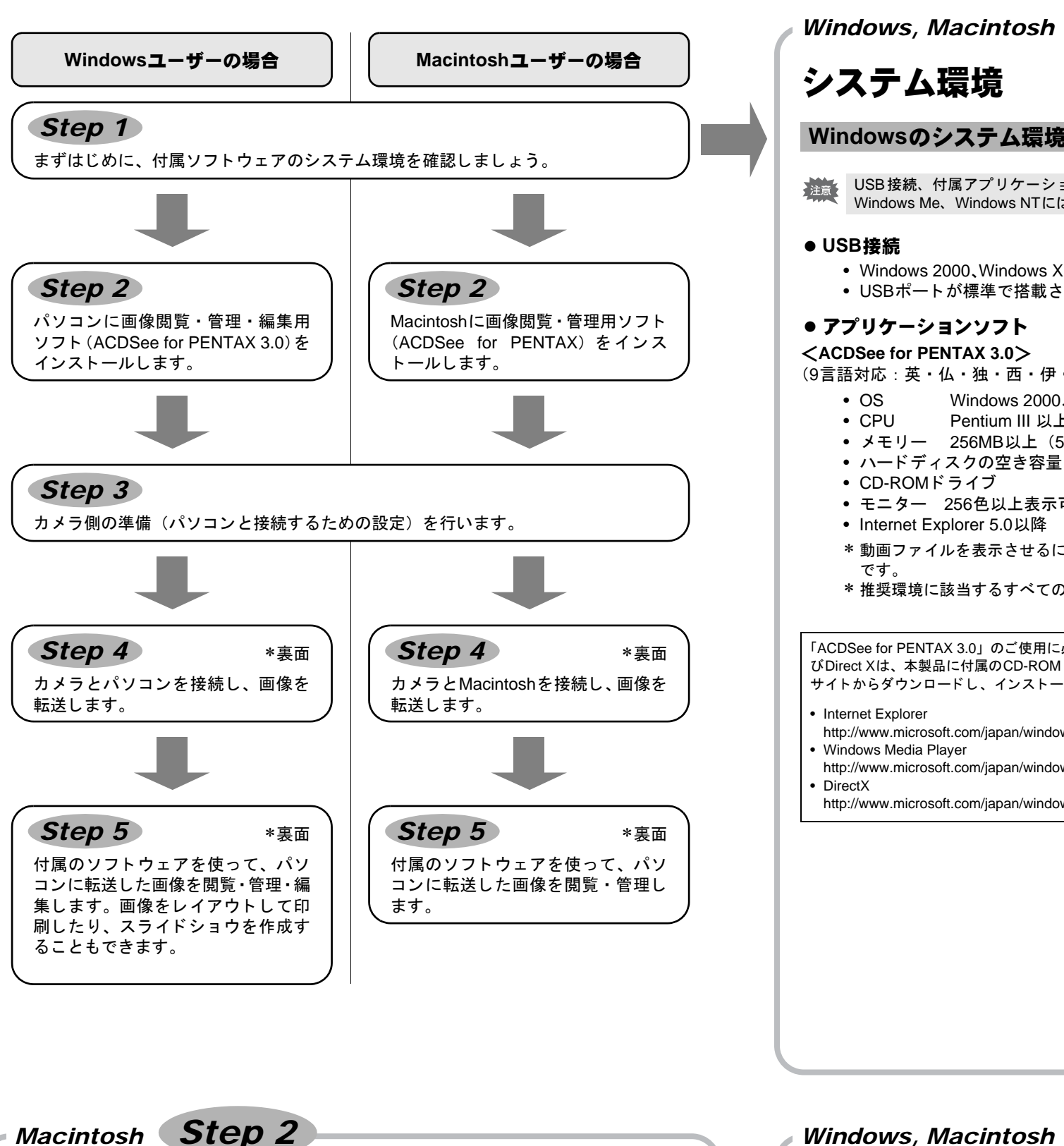

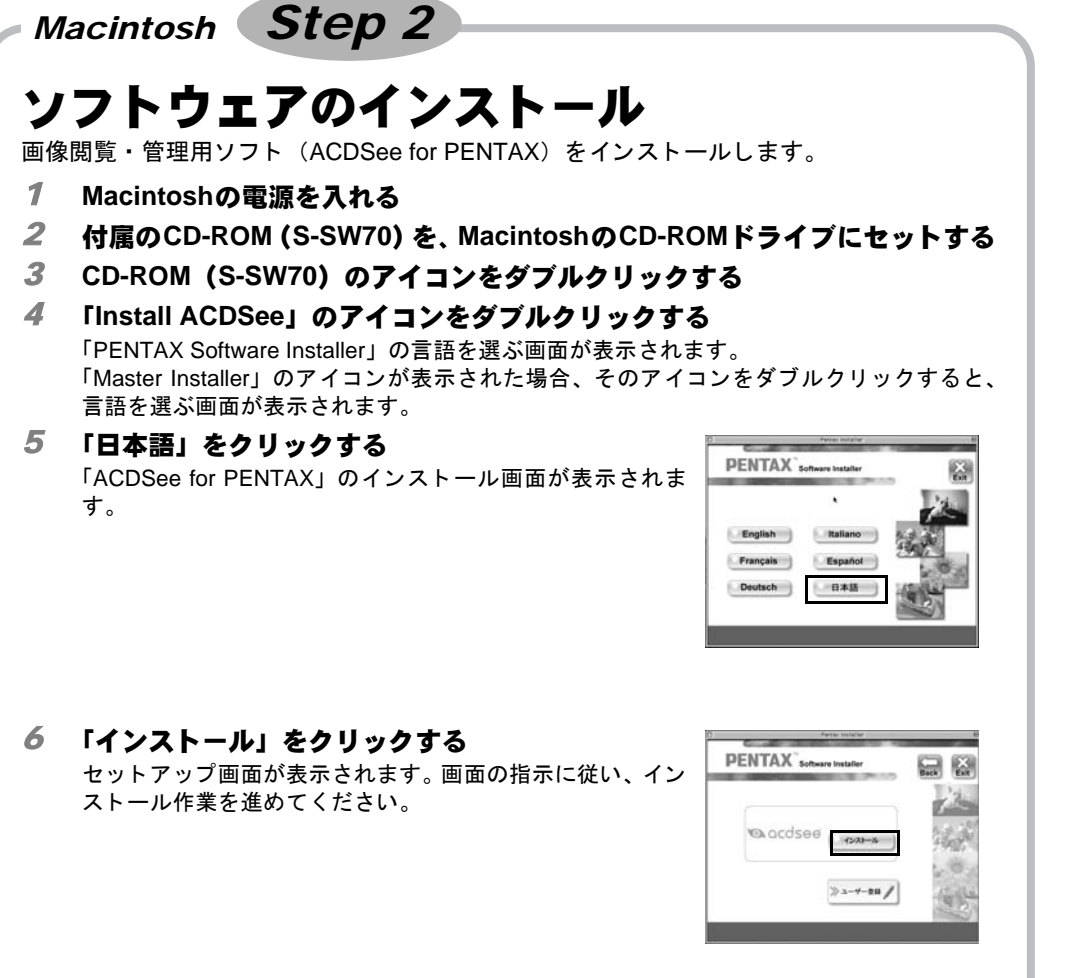

インストール中に「CarbonLib-xxxxx-が見つからない」のメッセージが表示された場合 XE Mac OS 9.2上で付属のソフトウェアをインストールするには、"CarbonLib"という機能拡張 ファイルをシステムフォルダ内の機能拡張フォルダに追加しておく必要があります。 この機能拡張ファイルが存在しないか、またはバージョンが古い場合に、このメッセージが表 示されます。 CarbonLibの最新バージョンはアップルコンピュータ社のWebサイトで公開されていますの で、ダウンロードの上、インストールをしてください。

アップルコンピュータ社のサイト: http://www.apple.com/jp/ \*CarbonLibの詳しい使用方法についてはアップルコンピュータ社へお問合せください。

カメラのUSB接続モードを「PC」に設定する 1 カメラのMENUボタンを押す 2 十字キー(▶)を押して「Xia設定」メニューを表示する 3 十字キー(▲▼)を押して「USB接続」を選ぶ 4 十字キー(▶)を押す ポップアップが表示されます。 **5** 十字キー(▲▼)で「PC」を選ぶ 6 OK ボタンを押す

Windows, Macintosh

Step 1

# システム環境

#### Windowsのシステム環境

USB接続、付属アプリケーションソフトともにWindows 95、Windows98、Windows 98SE、 Windows Me、Windows NTには対応しておりません。

#### ● USB接続

• Windows 2000、Windows XP、Windows Vistaがプリインストールされたパソコン USBポートが標準で搭載されていること

#### ● アプリケーションソフト

<ACDSee for PENTAX 3.0> (9言語対応:英・仏・独・西・伊・露・中 [繁体字/簡体字]・韓・日) Windows 2000, Windows XP, Windows Vista OS Pentium III 以上 CPU メモリー 256MB以上(512MB以上推奨) • ハードディスクの空き容量 100MB以上(1GB以上推奨)

- CD-ROMドライブ • モニター 256色以上表示可能なディスプレイアダプター
- Internet Explorer 5.0以降
- \* 動画ファイルを表示させるには、DirectX 9.0以降、Windows Media Player 9.0以降が必要 です。
- \* 推奨環境に該当するすべてのパソコンについて動作を保証するものではありません。

「ACDSee for PENTAX 3.0」のご使用に必要なバージョンのInternet Explorer、Windows Media Playerおよ びDirect Xは、本製品に付属のCD-ROM(S-SW70)からはインストールされません。必要に応じて以下の サイトからダウンロードし、インストールまたはアップデートしてください。

Step 3

口料設定

USB接続

ビデオ出力

||エコモード

MENU取消

LCDの明るさ

オートパワーオフ

2/3

**OK**決定

PC PictBridge

-<u>ċ</u>-\*

3分

Internet Explorer

カメラ側の準備

- http://www.microsoft.com/japan/windows/downloads/default.mspx Windows Media Player
- http://www.microsoft.com/iapan/windows/windowsmedia/download/default.aspx

 DirectX http://www.microsoft.com/japan/windows/directx/default.mspx

#### Macintoshのシステム環境

#### ● USB接続

- Mac OS 9.2、Mac OS X (Ver.10.1.2以降) がプリインストールされた Macintosh USBポートが標準で搭載されていること
- \*ドライバーのインストールは必要ありません。

#### ● アプリケーションソフト

<ACDSee for PENTAX> (6言語対応:英・仏・独・西・伊・日)

- OS Mac OS 9.2以降(CarbonLib最新版が必要)
- CPU PowerPC 266MHz以上
- メモリー 8MB以上
- ハードディスクの空き容量 6MB以上
- CD-ROMドライブ
- \* 推奨環境に該当するすべてのパソコンについて動作を保証するものではありません。

# ユーザー登録する

お客様へのサービス向上のため、お手数ですがユーザー登録にご協力いただきますよう、お 願い申し上げます。

パソコンがインターネットに接続できる環境にあれば、 Step 2 で表示されるACDSeeのインストール画面で、「ユー ザー登録」をクリックします。

右のような地図画面が表示されたら、「Japan」をクリックし てください。弊社ホームページのユーザー登録画面が表示さ れます。画面の指示に従って、登録の作業を行ってください。 ユーザー登録画面が表示されない場合は、下記アドレスから 直接アクセスしてください。

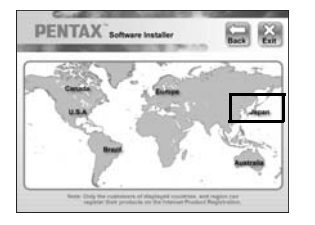

https://service.pentax.jp/pentax/customer/menu.aspx

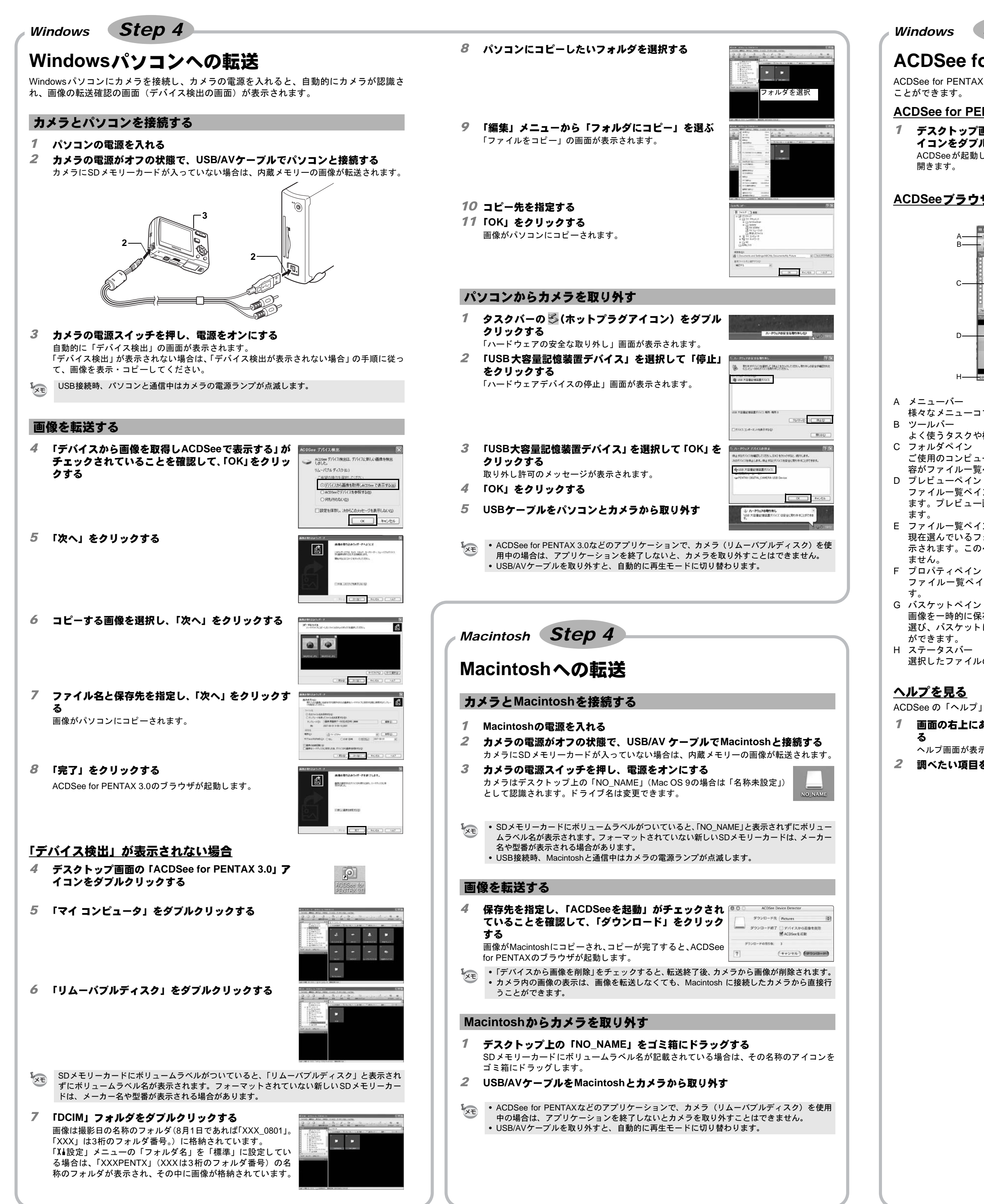

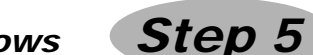

# ACDSee for PENTAX 3.0を使う

ACDSee for PENTAX 3.0を使用して、画像の表示、編集、管理、検索、共有、印刷をする ことができます。

## ACDSee for PENTAX3.0を起動する

1 デスクトップ画面の「ACDSee for PENTAX 3.0」ア イコンをダブルクリックする

ACDSeeが起動し、ブラウザと呼ばれるメインウィンドウが 開きます。

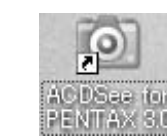

# ACDSeeブラウザの構成

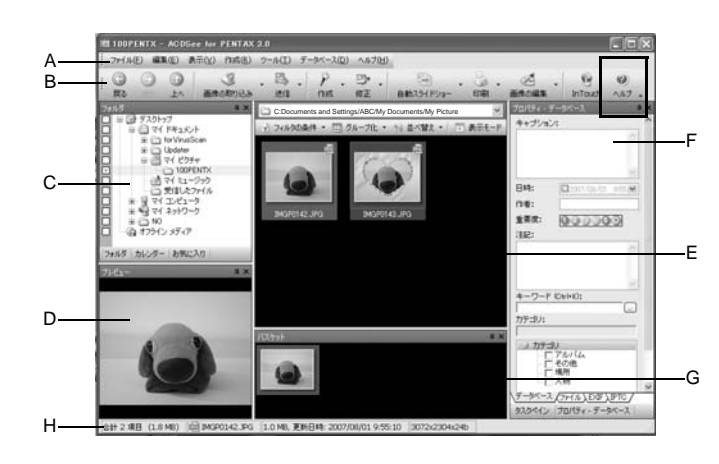

- A メニューバー
- 様々なメニューコマンドにアクセスできます。

よく使うタスクや機能に、簡単にアクセスできます。

- C フォルダペイン ご使用のコンピュータのフォルダ構造が表示されます。フォルダを選択すると、その内
- 容がファイル一覧ペインに表示されます。 D プレビューペイン
- ファイルー覧ペインで現在選んでいる画像やメディアファイルのプレビューが表示され ます。プレビュー画像のサイズを変更したり、メディアファイルを再生することができ
- E ファイル一覧ペイン
- 現在選んでいるフォルダの内容や、検索の結果見つかったファイルやフォルダなどが表 示されます。このペインは常に表示されるので、非表示設定にしたり閉じることはでき
- ファイルー覧ペインで選んだファイルのプロパティとデータベース情報が表示されま
- G バスケットペイン
- 画像を一時的に保存するバスケットです。ファイル一覧ペインからお気に入りの画像を 選び、バスケットにドラッグ&ドロップすれば、選んだ画像だけを編集、印刷すること ができます。
- 選択したファイルの情報やプロパティが表示されます。

## ヘルプを見る

- ACDSeeの「ヘルプ」を参照すると、詳しい使いかたがわかります。
- 1 画面の右上にある「ヘルプ」アイコンをクリックす 📰 👔
- ヘルプ画面が表示されます。 **2** 調べたい項目をダブルクリックする

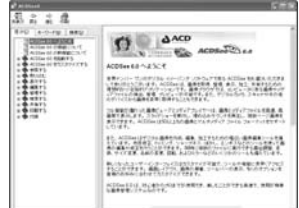

# Macintosh Step 5

# ACDSee for PENTAXを使う

ACDSee for PENTAXを使用して、画像の表示、管理をすることができます。

### ACDSee for PENTAXを起動する

- 1 「アプリケーション」フォルダ内の「ACDSee」フォルダをダブルクリックする
- 2 [ACDSee for PENTAX] アイコンをダブルクリック する

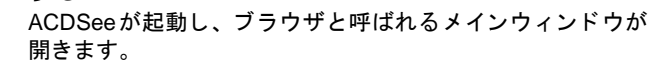

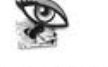

ACDSee For PENTAX

## <u>ACDSeeブラウザの構成</u>

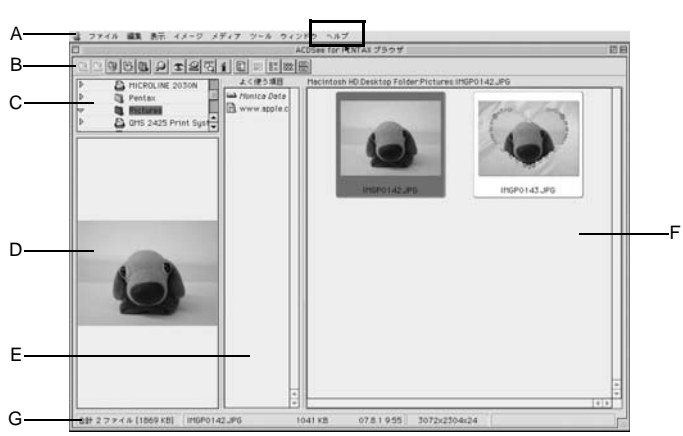

- A メニューバー
- 様々なメニューコマンドにアクセスできます。 Β ツールバー
- よく使うタスクや機能に、簡単にアクセスできます。
- C フォルダペイン ご使用のコンピュータのフォルダ構造が表示されます。フォルダを選択すると、その内 容がファイル一覧ペインに表示されます。
- D プレビューペイン ファイルー覧ペインで現在選んでいる画像やメディアファイルのプレビューが表示され ます。プレビュー画像のサイズを変更したり、メディアファイルを再生することが可能 です。
- E よく使う項目ペイン よく使う項目(フォルダなど)を登録することができます。
- F ファイル一覧ペイン 現在選んでいるフォルダの内容や、検索の結果見つかったファイルやフォルダなどが表 示されます。このペインは常に表示されるので、非表示にしたり閉じることはできませ w.
- G ステータスバー 選択したファイルの情報やプロパティが表示されます。

### <u>ヘルプを見る</u>

- ACDSeeの「ヘルプ」を参照すると、詳しい使いかたがわかります。
- 1 メニューバーの「ヘルプ」から「ACDSeeヘルプ」を選ぶ ヘルプ画面が表示されます。
- 調べたい項目をクリックする

#### サポート連絡先

- ■お問合せ先 : サイバーリンクトランスデジタル株式会社
- ■受付時間
  - :10:00~13:00、14:00~17:00、月~金曜日(指定休業日、祝祭日を除く) :0570-088-159 (ナビダイヤル)
- ∎電話 : 03-5339-7517 ■FAX
- ■インターネット:http://www.acdjapan.com